## 4.9 Normal distribution

In the following subsections, we will only compute probabilities involving " $\leq$ ". However, since the normal distribution is continuous, you could replace all the " $\leq$ " by a "<", and the result would be the same. To have a user-friendly interface of the normal distribution functions, see 4.4.1 on page 42.

#### 4.9.1 Compute $P(X \le a)$ with normal cdf function

Consider a random variable  $X \sim \mathcal{N}(5, 3^2)$ .<sup>3</sup> Suppose you want to compute  $\mathbf{P}(X \leq 4)$ . Press and, where  $\mu = 5$  and  $\sigma = 3$ :

| NORMAL FLOAT AUTO REAL DEGREE MP                             |
|--------------------------------------------------------------|
| normalcdf<br>lower: -10^10<br>upper:4<br>μ:5<br>σ:3<br>Paste |

Press then on **Paste** and enter

Here the result should be 0.369 (rounded).

#### 4.9.2 Compute $P(X \ge a)$ with normalcdf function

Consider a random variable  $X \sim \mathcal{N}(5, 3^2)$ . Suppose you want to compute  $\mathbf{P}(X \ge 4)$ .

Press 2nd, vars, normalcdf(, choose lower: 4, and a huge positive value for upper (like  $10^{10}$ ) (here  $\mu = 5$  and  $\sigma = 3$ ):

<sup>3</sup>The IB notation for the normal distribution is  $\mathcal{N}(\mu, \sigma^2)$ , but the TI-84 works with  $\sigma$ . We write 3<sup>2</sup> to express that  $\sigma = 3$ .

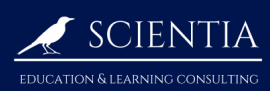

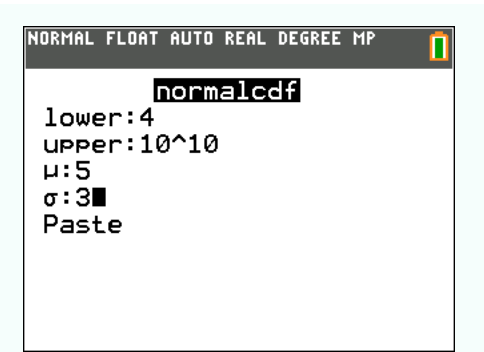

Press then on Paste and entry solve

Here the result should be 0.631 (rounded).

#### 4.9.3 Compute $P(a \le X \le b)$ with normal cdf function

Consider a random variable  $X \sim \mathcal{N}(5, 3^2)$ . Suppose you want to compute  $\mathbf{P}(-2 \leq X \leq 6)$ . Press 2nd , distr , normalcdf(, and set lower: -2 and upper: 6:

| NORMAL FLO                               | AT AUTO | REAL | RADIAN | MP 🚺 |
|------------------------------------------|---------|------|--------|------|
| lower:<br>upper:<br>µ:5<br>σ:3∎<br>Paste | -2<br>6 | alc  | đf     |      |

Press **paste** and entry solve . The result should be 0.621 (rounded).

#### 4.9.4 Draw $P(a \le X \le b)$ with ShadeNorm function

Consider a random variable  $X \sim \mathcal{N}(5, 3^2)$ . Consider again  $\mathbf{P}(-2 \leq X \leq 6)$ . Press and , **DRAW**, ShadeNorm(, and choose lower: -2 and upper: 6 (here  $\mu = 5$  and  $\sigma = 3$ ):

| NORMAL FLOAT AUTO REAL RADIAN MP<br>Press [<] or [>] to select an option |
|--------------------------------------------------------------------------|
| ShadeNorm                                                                |
| lower:-2                                                                 |
| upper:6                                                                  |
| μ:5                                                                      |
| σ:3                                                                      |
| Color: RED KX                                                            |
| Draw                                                                     |
|                                                                          |
|                                                                          |

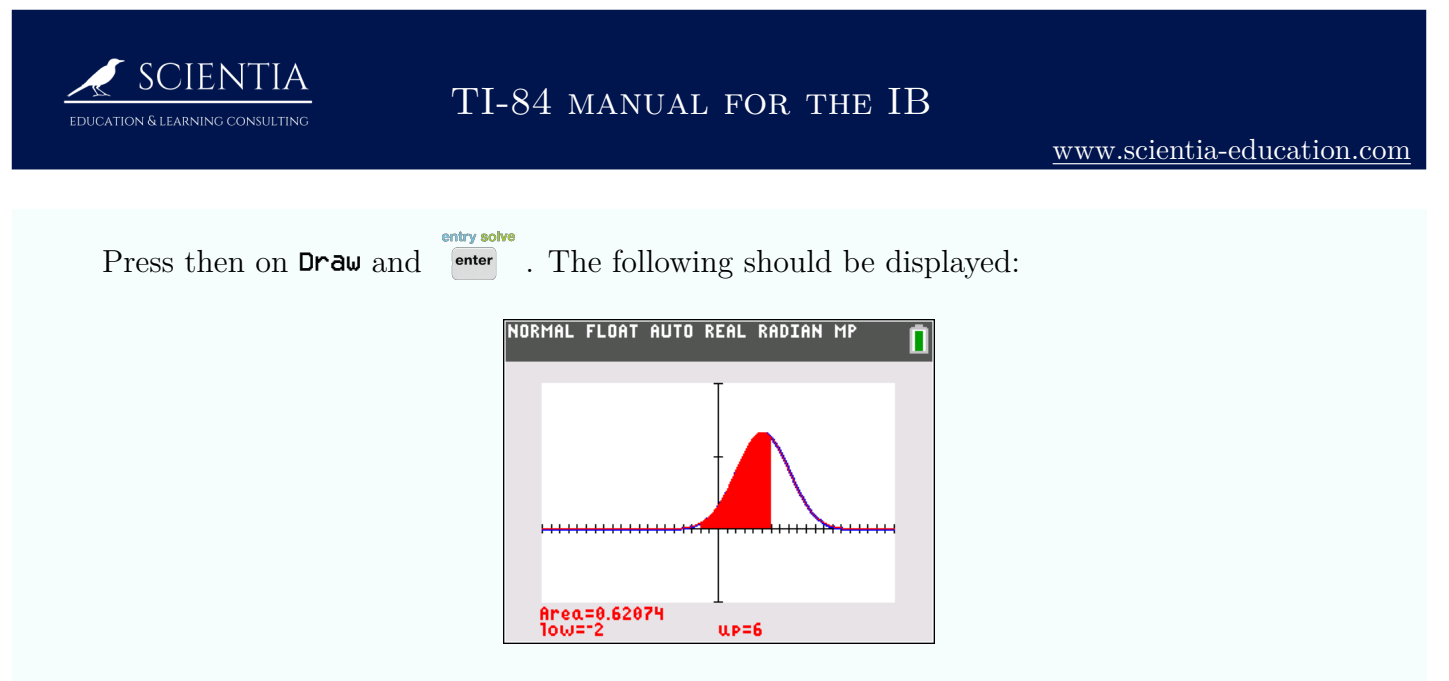

The area is  $\mathbf{P}(-2 \le X \le 6)$ 

### 4.9.5 Find x when $P(X \le x) = c$ with invorm function

Consider a random variable  $X \sim \mathcal{N}(5, 3^2)$ . Suppose you want to know for what x we have  $\mathbf{P}(X \leq x) = 0.3$ .

Press 2nd, vars and invNorm(, choose as area: 0.3, and tail:LEFT<sup>4</sup> (the tail is at left because our area starts at  $-\infty$ ):

| NORMAL FLOAT AUTO REAL RADIAN M                                            | <sup>IP</sup> 🚺 |
|----------------------------------------------------------------------------|-----------------|
| invNorm<br>area:0.3<br>μ:5<br>σ:3∎<br>Tail: <b>LEFT</b> CENTER RI<br>Paste | GHT             |

Press then **paste** and enter . The result should be x = 3.43 (rounded).

Use tale: CENTER if the question is  $\mathbf{P}(x_1 \leq X \leq x_2) = c$ . You should get in this example  $\{x_1, x_2\} = \{3.84, 6.16\}$  (rounded). Use tale: RIGHT if the question is  $\mathbf{P}(x \leq X) = c$ . You should get in this example x = 6.57 (rounded).

#### 4.9.6 Plot a normal distribution

Consider a random variable  $X \sim \mathcal{N}(5, 3^2)$ .

<sup>&</sup>lt;sup>4</sup>some calculators do not have this option

# TI-84 manual for the IB

- ① To plot the distribution in the calculator, press y=1,  $z_{nd}$ ,  $w_{res}$ , normalPdf(. Press res for the x value, select  $\mu$  and  $\sigma$  according to your problem (here,  $\mu = 5$  and  $\sigma = 3$ ), and validate by pressing **Paste**.
- 2 choose an appropriate window (see 2.3.2 on page 24 to do so). Here we chose the following:

| NORMAL                                                                        | FLOAT                                                                    | AUTO                                     | REAL | RADIAN         | MP    |    |
|-------------------------------------------------------------------------------|--------------------------------------------------------------------------|------------------------------------------|------|----------------|-------|----|
| WINDC<br>Xmir<br>Xma><br>Xsc]<br>Ymir<br>Yma><br>Ysc]<br>Xres<br>AX=0<br>Trac | )W<br><= 20<br>L=1<br>= -0.2<br><= 0.1<br>L=0.1<br>S=1<br>0.151<br>ceSte | )<br>2<br>1<br>2<br>1<br>515<br>8<br>9=0 | 1519 | 51515<br>30303 | 03030 | 03 |

The graph should look like this:

SCIENTIA

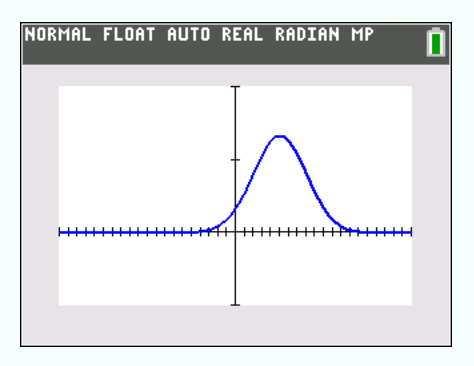